## Electronic Personnel Action Forms (EPAF) Approve an EPAF

The main Electrc Ponnel Ation For

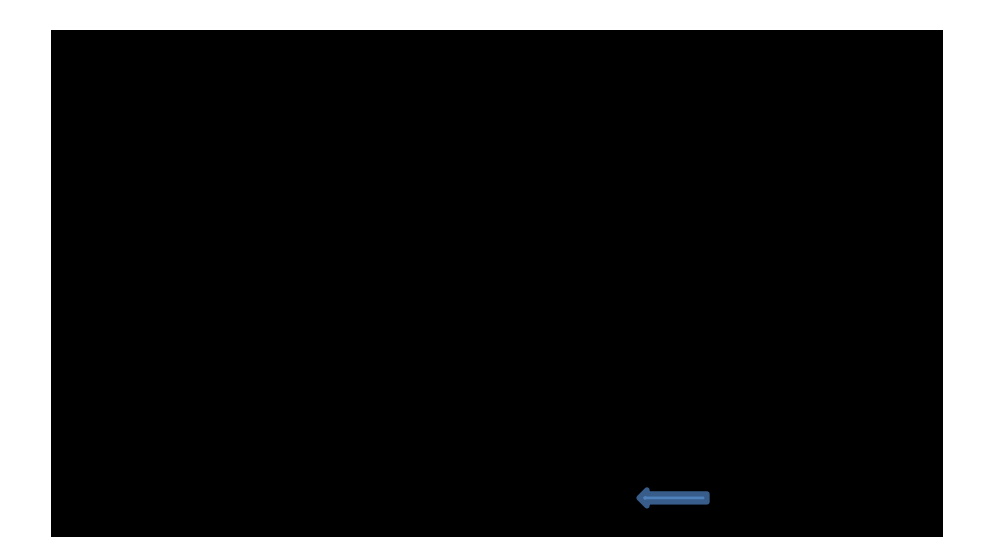

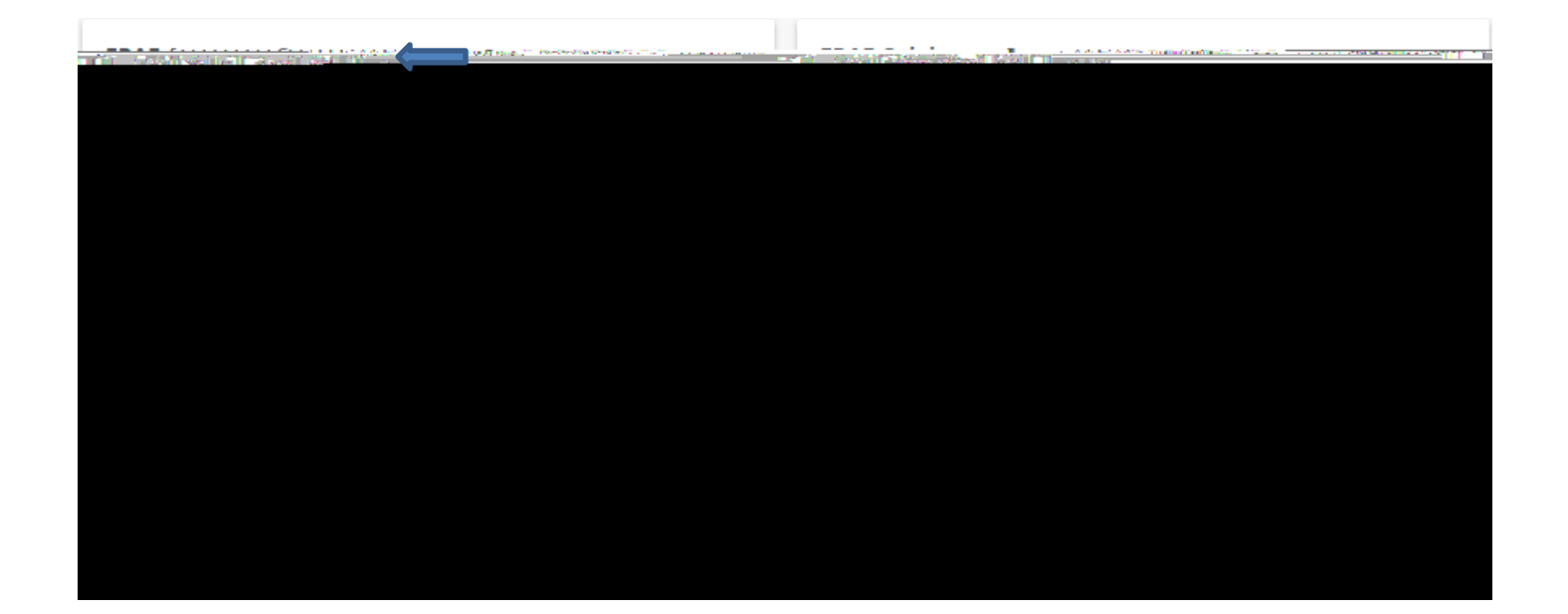

1.

3. List of employees with actions waiting for approval will appear. Click on Employee's name.

| Approver Su             | ummary                    |      |                    |                         |       |
|-------------------------|---------------------------|------|--------------------|-------------------------|-------|
|                         |                           |      |                    |                         |       |
| Transactions            |                           |      |                    |                         |       |
| Name                    |                           | î ID | V                  | ^ Transactio            | n ^   |
| Hanter How Unsition How | BIRGESS, THERESA          |      | DHICONS THE EVERSE | SEELER<br>SEELER warmen |       |
| 404°60                  | مريي و در ورو کرک پر سرمر |      | ROW. VICTORIA B.   | -GRADUATERREFARCE A     | 55701 |

4. Review EPAF submitted by the Originator. Select Approve, Disapprove, Return for Correction, or More Info.

| Add Comment | Annrove | Disapprove | Return for Correction | More Jofo |
|-------------|---------|------------|-----------------------|-----------|
|             |         |            |                       |           |

Approve - Moves EPAF to next person in the queue

Disapprove – Stops the EPAF

Return for Correction – Type in the comments field what Originator needs to change Request More Info – Type in the comments field the additional information needed

## EPAF Approver Summary

Select EPAF Approver Summary.

|  | The could be a set of the set of the set of |  |
|--|----------------------------------------------------------------------------------------------------|--|
|  |                                                                                                    |  |
|  |                                                                                                    |  |
|  |                                                                                                    |  |
|  |                                                                                                    |  |
|  |                                                                                                    |  |
|  |                                                                                                    |  |
|  |                                                                                                    |  |
|  |                                                                                                    |  |
|  |                                                                                                    |  |
|  |                                                                                                    |  |
|  |                                                                                                    |  |
|  |                                                                                                    |  |
|  |                                                                                                    |  |
|  |                                                                                                    |  |
|  |                                                                                                    |  |
|  |                                                                                                    |  |
|  |                                                                                                    |  |
|  |                                                                                                    |  |
|  |                                                                                                    |  |
|  |                                                                                                    |  |

| <pre>second contract</pre>                               | <br>               |  |
|----------------------------------------------------------|--------------------|--|
|                                                          |                    |  |
|                                                          |                    |  |
| <u>n ann a' an Albert Christian a' Annaich an Albert</u> | <br><u>15 (98)</u> |  |
| _                                                        |                    |  |

The Current tab displays EPAF transactions that are current actions waiting for the approver. The In my Queue tab displays EPAF transactions that will require action by the approver in the future.

The History tab displays EPAF transactions that you have previously taken action on as an approver within the past 24 months. No action required.